## Access LUCAS on Remote Labs

- 1. Login to Remote Labs following instructions here: <u>LU Remote Labs :: IT Help</u> (lincoln.ac.nz)
- 2. After logging in, select the ' > ' icon located beside the Support option.

| Keeper Connection Manager                                  | My Connections     | Settings    | 🔒 albertk2 🔻     |
|------------------------------------------------------------|--------------------|-------------|------------------|
| Recent Connections                                         |                    |             |                  |
| No recent connections.                                     |                    |             |                  |
| All Connections                                            |                    |             |                  |
| Q Filter                                                   |                    |             |                  |
| > 😪 AGLS                                                   |                    |             |                  |
| > 🔂 СОММ                                                   |                    |             |                  |
| > 😚 General Use & ArcGIS Desktop, ArcGIS Pro, VectorWorks, | , Landscape softwo | are, NVivio |                  |
| ✓ ↔ Support                                                |                    |             |                  |
| 📮 1. lucas.lincoln.ac.nz                                   |                    |             |                  |
| 2. lucas.lincoln.ac.nz                                     |                    |             |                  |
| 3. lucas.lincoln.ac.nz                                     |                    |             |                  |
| 📮 4. lucas.lincoln.ac.nz                                   |                    |             |                  |
| 📮 5. lucas.lincoln.ac.nz                                   |                    | Currently i | n use by 1 user. |
|                                                            |                    |             |                  |
|                                                            |                    |             |                  |

- 3. Ensure that you select an option not labeled as "currently in use by 1 user."
- 4. Select an option provided as lucas.lincoln.ac.nz.
- 5. Re-enter the same password you used during the initial login to Remote Labs.
- 6. After the connection loads, wait a few moments, and LUCAS will open automatically.

Alternatively, you can use the LUCAS link located on the desktop.